## INSTRUKCJA DODAWANIA UŻYTKOWNIKA PODRZĘDNEGO

1. Po zalogowaniu do systemu BDO z wykorzystaniem konta głównego, proszę kliknąć na przycisk STRONA GŁÓWNA [1.1].

| Brak wybranego podmiotu                                                     | OPCJE 🔻 | $\bigcirc$ | MIEJSCE PROWADZENIA DZIAŁALNOŚCI:<br>Brak wybranego miejsca prowadzenia działalności | OPCJE 🔻        |
|-----------------------------------------------------------------------------|---------|------------|--------------------------------------------------------------------------------------|----------------|
| STRONA GŁÓWNA [1.1] Wybór podmiotu Lista podmiotów, do których użytkownik p |         |            | stęp 🕼 Rejestr BDO /                                                                 | Wybór podmiotu |

2. Proszę kliknąć przycisk **OPCJE** [2.1], znajdujący obok Państwa podmiotu, a następnie **UŻYTKOWNICY** [2.2].

| Lp. | Numer<br>rejestrowy 🕈 | Nazwa<br>podmiotu 🗢           | NIP 🖨      | Adres 🗢                                                                                                    |  |
|-----|-----------------------|-------------------------------|------------|----------------------------------------------------------------------------------------------------|--|
| 1   | 000000001             | Jan Nowak<br>Gabinet Lekarski | 7890000001 | Kraj: Polska, Województwo:<br>WIELKOPOLSKIE, Powiat: wrzesiński, Ghima.<br>Września, Miejscowość: Wrześn<br>Wielkopolska 5376, Kod pocztow wybierz > |  |
|     |                       |                               |            | [2.2] 🙁 Użytkownicy                                                                                                    |  |

3. Po przejściu do listy użytkowników, proszę kliknąć przycisk NOWY UŻYTKOWNIK [3.1].

Użytkownicy w ramach podmiotu + Nowy użytkownik [3.1]

W oknie dodawania, jako rolę wybierz PODRZĘDNY [4.1], w polu "Imię" wpisz Szymon [4.2], a w polu "Nazwisko" wpisz Roszkowiak [4.3].
W polu "E-mail" proszę wpisać sprawozdania@troxi.com.pl [4.4].
Na koniec proszę kliknąć DODAJ UŻYTKOWNIKA [4.5].

| NOWY UŻYTKOWNIK     |                           |
|---------------------|---------------------------|
| Rola *              |                           |
| Podrzędny [4.1]     | ~                         |
| lmię *              | Nazwisko *                |
| [4.2] Szymon        | [4.3] Roszkowiak          |
| E-mail *            |                           |
| [4.4] sprawozdania@ | Otroxi.com.pl             |
|                     | [4.5] 🕞 Dodaj użytkownika |

5. Proszę wypełnić załączone zlecenie, które jest też dostępne na stronie **troxi.com.pl/sprawozdania**, a następnie odesłać je na adres:

ZAKŁAD OBROTU ODPADAMI TROXI SP. Z O.O. UL. DERENIOWA 3, GUTOWO MAŁE 62-300 WRZEŚNIA